# Rapport par Module

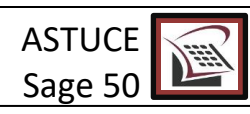

Rapports par module et rapports récemment consultés :

Lorsque vous êtes dans un module de Simple Comptable vous avez accès aux différents rapports pertinents à ce module dans la section des rapports.

Par exemple si vous êtes dans le module clients, les rapports accessibles sont, entre autres, la liste des clients, les rapports de chronologie des clients, les ventes aux clients, les ventes par vendeurs et bien d'autres.

| sage 50 Édition Expe                                                                                                    | rts                          |             | Duvrir un            | fichier 🛔 C                                                                                     | CListe des clients                                                                                                    | ^ enêtre                       |
|----------------------------------------------------------------------------------------------------|------------------------------|-------------|----------------------|-------------------------------------------------------------------------------------------------|----------------------------------------------------------------------------------------------------|--------------------------------|
| CONSTRUCTION UNIVERSE                                                                                                    | LLE                          |             | $\mathcal{A}$        |                                                                                                 | Liste des clients groupes<br>Sommaire de chronologie des clients                                                                                                    | lassiqu                        |
| Clients & Produits                                                                                                    | Clients & produits           | ;           |                      |                                                                                                 | Détail de chronologie des clients<br>Sommaire de chronologie des factures de client en reta                                                                                                    | nai, 20(                       |
| Fournisseurs & Achats<br>Stocks & Services<br>Employés & Paie<br>Chantiers<br>Opérations bancaires<br>Entreprise<br>Nuage & Mobile<br>Services complémentaires | Tâches<br>Clients<br>Clients | Chantiers - | Relevinde -<br>temps | Clients<br>Nom du<br>Alta Déve<br>Askew C<br>Bateaux 0<br>Belle Occ<br>Inclure clie<br>Bapports | Détail de chronologie des factures de client en retard<br>Sommaire des ventes aux clients<br>Détail des ventes aux clients<br>Transactions de produits<br>Transactions d'encaissements<br>Sommaire des produits par catégories d'emploi<br>Détail des produits par vendeur<br>Détail des produits par vendeur<br>Sommaire de contrat en suspens par client | 2007<br>50<br>00<br>00<br>00 ~ |
| Centre d'apprentissage                                                                                                    | Factures -                   |             | Encaissements -      | Centre des                                                                                      | Sommaire de contrat en susnens par article de stock<br>Liste des clients                                                                                                    | Créer                          |
| Noage & Mobile<br>Service complémentaires<br>Centre d'appraîrissage<br>Raccoureis                                                                              | Factures V                   | d'          | temps                | Centre des                                                                                      | Sommaire de contrat en suspens par client<br>Détail de contrat en suspens par client<br>Sommaire de contrat en suspens par article de stock<br>Liste des clients                                                                                                    | Créer                          |

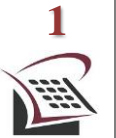

### SPÉCIALISTE EN SERVICE COMPTABLE - (514)-842-1023

Bien que cette information ait été préparée avec soin, ni Tout Compte Fait Consultants Inc., ni les personnes qui ont travaillé à sa préparation n'assument quelques responsabilités légales que ce soit à l'égard du contenu ou des conséquences pouvant résulter de son utilisation.

©TCFC INC.

# Rapport par Module

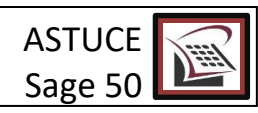

Si vous êtes dans le module Opérations bancaires, les rapports disponibles sont, entre autres, les rapports de rapprochement de compte, le détail des dépôts, le journal des chèques et plusieurs autres types de rapports.

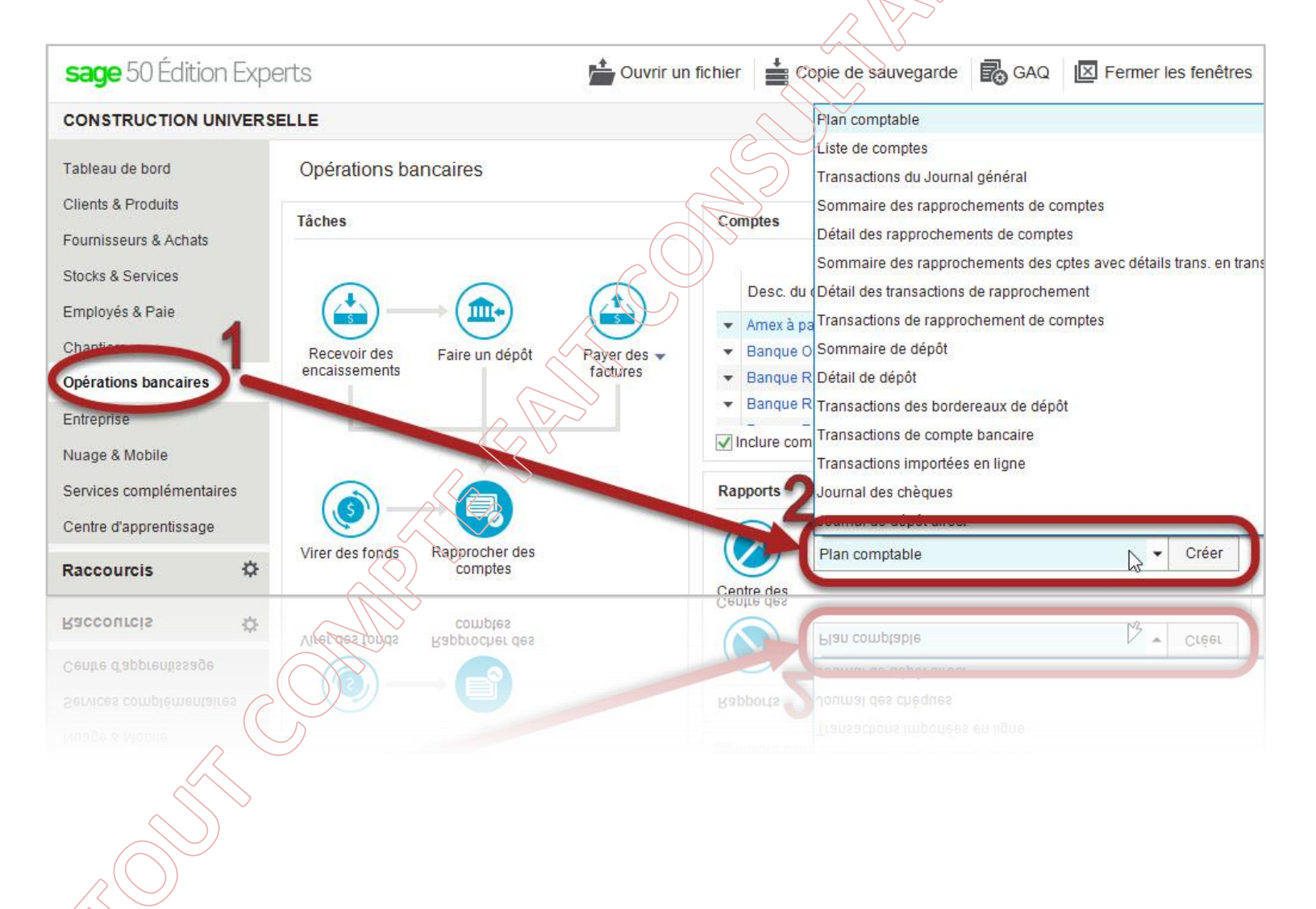

#### SPÉCIALISTE EN SERVICE COMPTABLE – (514)-842-1023

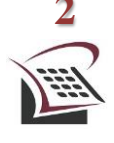

Bien que cette information ait été préparée avec soin, ni Tout Compte Fait Consultants Inc., ni les personnes qui ont travaillé à sa préparation n'assument quelques responsabilités légales que ce soit à l'égard du contenu ou des conséquences pouvant résulter de son utilisation.

©TCFC INC.

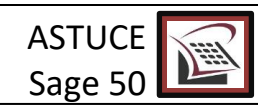

### Rapports récemment consultés

Au bas de la section des **Rapports** il y a les **rapports récemment consultés**, il s'agit des quatre derniers rapports qui ont été sélectionnés dans Simple Comptable peu importe la méthode de consultation choisie. Ces quatre derniers rapports vont être mis à jour au fur et à mesure que les différents rapports sont consultés.

Pour visualiser un de ces rapports il suffit de cliquer sur celui que vous voulez voir, le rapport s'affiche et il sera à la date de session, il est possible à même le rapport de modifier les dates et autres options disponibles.

| Chèques de paie 🗸 | Relevés de 🖌 Chèqu<br>temps er           | ies de paie<br>n série   | Canerz, Canerz, |                                      |  |  |  |
|-------------------|------------------------------------------|--------------------------|----------------------------------------------------------------------------------------------------|--------------------------------------|--|--|--|
|                   | Avis de versement                        |                          | Détail des retenues & charges                                                                                                    | s 👻 Créer                            |  |  |  |
| Tâches connexes   | Concepteur, de<br>romulaires Télé<br>dép | everser le<br>hôt direct | Rapports récents<br>Retenues & Charges<br>Ventes aux clients<br>Chronologie des clients<br>Plan comptable                                                                                                    | Ouvrir<br>Ouvrir<br>Ouvrir<br>Ouvrir |  |  |  |
|                   | $\rightarrow$                            |                          | Sage 50 Comptabilité Quantum sysadmin                                                                                                    | Mono-utilisateur 🔀 🗐                 |  |  |  |
|                   | $\searrow$                               |                          | Sage 50 Comptabilité Quantum sysadmin                                                                                                    | Mono-utilisateur 📈 🗐                 |  |  |  |
| - and the         |                                          |                          |                                                                                                    |                                      |  |  |  |

#### SPÉCIALISTE EN SERVICE COMPTABLE – (514)-842-1023

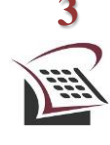

Bien que cette information ait été préparée avec soin, ni Tout Compte Fait Consultants Inc., ni les personnes qui ont travaillé à sa préparation n'assument quelques responsabilités légales que ce soit à l'égard du contenu ou des conséquences pouvant résulter de son utilisation.

©TCFC INC.